## Historie | Auswertungen

Der Reiter Historie über alle Kunden ermöglicht einen Überblick über alle protokollierten Vorgänge, die bei der Bearbeitung von Kundendaten angefallen sind. Hier können Sie in der gesamten Historie aller Kunden suchen.

| AMPAREX - Stuttgart |                                   |    |                      |            |          |          |            | ×                 |        |          |                                       |                        |              |           |
|---------------------|-----------------------------------|----|----------------------|------------|----------|----------|------------|-------------------|--------|----------|---------------------------------------|------------------------|--------------|-----------|
| Aus<br>Histor       | wertungen<br>rie über alle Kunden | K  | Indenkomme           | e<br>ntare | Historie | Dokument | laden<br>B |                   |        |          |                                       | administrator          | Fernivartung | ?<br>Hife |
| Û                   | Mein AMPAREX                      | ^  | Historieneinti       | age such   | en       |          |            |                   |        |          |                                       |                        |              | _         |
| 蔵                   | Terminplaner                      |    | Aktion:              |            |          |          |            |                   | P      | Filialen | Stuttgart                             | Su                     | chen         |           |
| 雥                   | <u>K</u> asse                     |    | Von:<br>Mitarbeiter: | 1          |          | #<br>م   | 8          | Bis:              |        |          | Wuppertal                             | Felder v               | orbelegen    |           |
| \$                  | Lagerverwaltung                   |    |                      |            |          |          |            |                   |        |          |                                       |                        |              |           |
| e                   | Auswertungen 🛛 🛛                  |    |                      |            |          |          |            |                   |        |          |                                       |                        |              |           |
| ς'n                 | Serienbriefe Selektionen          |    |                      |            |          |          |            | Historieneinträge |        |          | 2日メキ                                  | 🗏 Kund                 |              |           |
| 05                  |                                   | 22 | Datum MA             | ų          | Nachnam  | e        |            | Vorname           | Aktion |          | Beschreibung                          |                        |              |           |
| -20                 | Umsatzstatistik                   |    |                      |            |          |          |            |                   |        |          |                                       |                        |              |           |
| **                  | Individuelle Statistik            |    |                      |            |          |          |            |                   |        |          |                                       |                        |              |           |
| f                   | Listendruck                       |    |                      |            |          |          |            |                   |        |          |                                       |                        |              |           |
| Ø                   | Historie über alle Kunden         |    |                      |            |          |          |            |                   |        |          |                                       |                        |              |           |
| 2                   | Änderungsprotokoll                |    |                      |            |          |          |            |                   |        |          |                                       |                        |              |           |
| Ed,                 | Rechnungen, Angebote              |    |                      |            |          |          |            |                   |        |          |                                       |                        |              |           |
| Ø                   | Vorgangsstatistik                 |    |                      |            |          |          |            |                   |        |          |                                       |                        |              |           |
| Q                   | Aufgaben und Termine              |    |                      |            |          |          |            |                   |        |          |                                       |                        |              |           |
| Ť                   | Abrechnung Kostenträger           |    |                      |            |          |          |            |                   |        |          |                                       |                        |              |           |
|                     | Rechnungswesen                    |    |                      |            |          |          |            |                   |        |          |                                       |                        |              |           |
| -                   |                                   | •  |                      |            |          |          | _          |                   |        | Тор      | Hearing (DE) - vm-togo-head - Version | 4459 13 <mark>3</mark> | /B / 494MB   | 2         |

## Maskenbeschreibung

## Historieneinträge suchen

| Feld                 | Beschreibung                                                                                                    |  |  |  |  |  |  |  |
|----------------------|----------------------------------------------------------------------------------------------------|--|--|--|--|--|--|--|
| Aktion               | <ul> <li>Auswahl über einen Dialog. Dabei kann eine oder mehrere Aktionen gewählt werden:</li> <li>Adresse angelegt oder geändert oder gelöscht</li> <li>Kunde geändert oder angelegt oder geöffnet</li> <li>Chipkarte gelöscht oder eingelesen</li> <li>Versorgung angelegt oder geändert oder gelöscht</li> <li>Krankenkassen Mitgliedschaft angelegt oder geändert oder gelöscht</li> <li>Kundendaten importiert</li> <li>Zuständige Filiale für Kunde geändert</li> <li>Angebot angelegt oder geändert</li> <li>KT Rvd nagelegt oder geändert</li> <li>KT Rechnung angelegt oder geändert</li> <li>KT Rechnung angelegt oder geändert</li> <li>Verantwortliche Filiale des Vorgangs geändert</li> </ul> |  |  |  |  |  |  |  |
| von und bis          | Wählen Sie den gewünschten Zeitraum aus.                                                                                                    |  |  |  |  |  |  |  |
| Mitarbeiter          | Wählen Sie denjenigen Mitarbeiter aus, dessen protokollierte Vorgänge aufgelistet werden sollen.                                                                                                    |  |  |  |  |  |  |  |
| Filiale              | Wählen Sie die Filialen aus, deren Kunden in die Suche einbezogen werden sollen. Je nach Konfiguration können Sie ggf. nur nach Kunden der eigenen Filiale suchen.                                                                                                    |  |  |  |  |  |  |  |
| Suchen               | Startet die Suche der, zuvor eingestellten, Parameter.                                                                                                    |  |  |  |  |  |  |  |
| Felder<br>vorbelegen | Diese Schaltfläche dient zum Zurücksetzen der Suchkriterien.                                                                                                    |  |  |  |  |  |  |  |

## Tabelle 'Historieneinträge'

| Schaltfläche | Beschreibung                                                                                                   |
|--------------|----------------------------------------------------------------------------------------------------|
| = Kunde      | Um in den zugehörigen Kundendatensatz zu wechseln, markieren Sie den betreffenden Eintrag und klicken dann auf |
| öffnen       | Kunde öffnen.                                                                                                  |